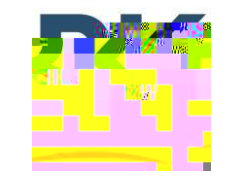

7100 Technology Drive West Melbou

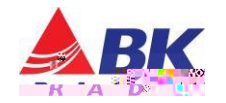

## Parts and Equipment Requirement

- 1- BKR0710 Programming adaptor and USB Cable
- 1- Lightning Firmware Load Application Note: The Lightning Firmware Load application must be used to load the firmware. It can be downloaded from BK Technologies, Inc. website or from the following link: <u>Lightning Firmware</u> <u>Application</u>. The "how to" use the Lightning Firmware Load application video can be accessed from BK Technologies, Inc. website or from the following link: \_\_\_\_\_\_

2

1- Firmware Update from BKTechnologies.com

The firmware can be downloaded from BK Technologies, Inc. website or from the following link: <u>Firmware</u>

The release notes can be downloaded from BK Technologies, Inc. website or from the following link: <u>Release Notes</u>

## Procedure:

1. Verify the radio firmware revision installed in your BKR9000. Select "Versions" from the radio menu to see the radio firmware version.

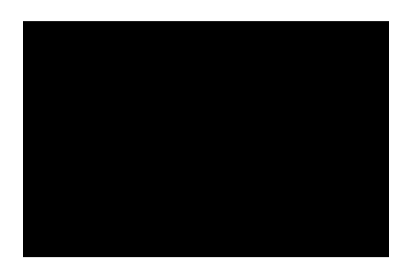

- 2. Execute the Lightning Firmware Load application.
- 3. Select the [Browse] button and navigate to the directory where the Firmware File (.bk extension) is located.
- 4. Select the ".bk" file. Four files should be shown in the source file box just below the [Browse] button:

| _36.bk |                                                                      | Browse |
|--------|----------------------------------------------------------------------|--------|
|        | kemel.raw.jimage<br>kemel-backup.raw.jimage<br>rootfs.yaffis2.jimage |        |
|        |                                                                      |        |

- 5. Make sure the radio is off
- 6. Connect the BKR0710 programming adaptor and connect the USB cable
- 7. Press the PTT button and switch the radio on. The LED indicator on the radio should be flashing blue. Release the PTT button.
- 8. Select the [Start] button on the application.

When firmware flashing is complete, the radio will reboot and will be ready to use.